<u>ATTENTION</u> : Si vous utilisez votre logiciel de caisse en réseau en monoposte vous ne devez pas réinstaller le logiciel sur le poste existant, faites juste une mise a jour si nécessaire.

Ensuite allez dans outils, menu A propos et nouvelle licence et entrez votre nouvelle licence réseau.

## Procédure d'installation en réseau :

Pour mettre votre caisse en réseau il est nécessaire que vous disposiez d'un poste '**Serveur**' sur lequel seront partagés les fichiers, et qui devra être accessible en accès complet (lecture et écriture) des autres postes.

Le répertoire partagé sera le répertoire ou est installé votre logiciel de caisse. Si vous ne connaissez pas le répertoire cliquez avec le bouton droit sur le raccourci qui lance votre logiciel sur le serveur et vous aurez le répertoire indiqué dans les propriétés (Exemple : c:\caisse)

Le répertoire du serveur devra être accessible à partir des postes soit par une lettre d'unité avec la connexion d'un lecteur réseau (Exemple : **F:\Caisse\**) ou par l'accès direct du chemin réseau (Exemple : <u>\\Serveur\Caisse\</u>) notez qu'il doit toujours y avoir un antislash \ à la fin du chemin.

Le poste de caisse ira puiser les informations (articles, clients,) sur le poste réseau et enregistrera les ventes sur le poste serveur.

# NOTE :

Il est indispensable que la poste serveur soit **toujours disponible** et allumé en premier, les postes clients ne pourront pas fonctionner si le poste serveur est éteint.

Le poste serveur doit être disponible pour le réseau, si vous l'utilisez à d'autres fonctions (impression, utilisation d'autres logiciels,...) il risque de ralentir voir bloquer vos postes distants pendant que vous l'utilisez en local.

A partir de 3 postes de caisse il est conseillé d'utiliser un serveur réseau dédié. ce serveur n'a pas besoin d'être puissant mais doit se consacrer au partages des fichiers. Il vous servira aussi de moniteur de caisse pour visualiser les chiffres en temps réel.

## Installation Poste Principal ou poste serveur :

Si vous **utilisez déjà** votre caisse, partagez le répertoire en accès complet (lecture/écriture) ce poste va devenir votre serveur. Vous pouvez aussi transférer les données de votre ancien répertoire **c:\caisse** sur le poste qui doit devenir serveur.

Si c'ets un nouveau poste vous devez obligatoirement réinstaller la version démo de votre caisse pour que les bibliothèques soient initialisées dans Windows avant de transférer le repertoire.

Allez dans **outils**, menu a propos et entrez votre **nouvelle licence réseau** qui débloquera les options. Sortez du logiciel et relancez le.

Si c'est votre **première installation** installez votre caisse sur votre poste avec le cd-rom ou en téléchargeant la version internet et entrez votre licence.

## Dans le menu 'Réseau' :

Déclarez ce poste comme poste 'serveur' (Option du haut) . Répondez '**OUI**' pour déclarer ce poste en serveur. (Vous ne pouvez avoir qu'un seul poste en serveur dans votre réseau de caisses)

C'est sur ce poste que seront enregistrées toutes les ventes des différentes caisses. Vous devrez donc sauvegarder le répertoire du serveur régulièrement sur une clé USB ou un disque externe pur la sécurité de vos données.

| Rése | au Technique A propos            |
|------|----------------------------------|
|      | Déclarer ce poste en serveur     |
|      | Configuration du poste serveur   |
|      | Configuration du Poste           |
|      | Liaison avec postes distants     |
|      | Moniteur de caisses              |
|      | Moniteur 2                       |
|      | Spécifique Caisse série - Réseau |

## Configuration du poste serveur :

Configuration des Caisse, donnez un nom à vos postes en cliquant deux fois sur le tableau. Cela vous permettra d'identifier les différents postes connectés.

Cliquez deux fois sur l'icône 'Connecté' pour autoriser les différents postes à se connecter au serveur. Suivant votre option (4 poste ou plus) validez les différents postes.

Le poste peut être connecté ou non ou encore Distant (voir la documentation sur les postes distants plus loin dans cette documentation)

| ٧° | Nom du Poste | Spécificité | Connecté |
|----|--------------|-------------|----------|
| 1  | Poste N° 01  | Windows     | OUI      |
| 2  | Poste N° 02  | Windows     | OUI      |
| 3  | Poste N° 03  | Windows     | NON      |
| 4  | Poste N° 04  | Windows     | NON      |
| 5  | Poste N° 05  | Windows     | NON      |
| 6  | Poste N° 06  | Windows     | NON      |
| 7  | Poste N° 07  | Windows     | NON      |
| 8  | Poste N° 08  | Windows     | NON      |
| 9  | Poste N° 09  | Windows     | NON      |
| 10 | Poste N° 10  | Windows     | NON      |
| 11 | Poste N° 11  | Windows     | NON      |
| 12 | Poste N° 12  | Windows     | NON      |
| 13 | Poste N° 13  | Windows     | NON      |
| 14 | Poste N° 14  | Windows     | NON      |
| 15 | Poste N° 15  | Windows     | NON      |
| 16 | Poste N° 16  | Windows     | NON      |

Votre serveur est désormais installé, n'oubliez pas de le sauvegarder tous les jours à partir du poste serveur. Vous ne devez pas effectuer les sauvegardes à partir des postes de caisses qui ne possèdent aucunes données.

# Installation des postes :

Installez le logiciel sur un des postes réseau, et suivez la procédure d'installation normale, sans entrer dans les détails de configuration puisque la configuration du poste serveur sera utilisée. Repérez le répertoire du serveur avec l'explorer ou le poste de travail option réseau.

# Dans le menu 'Réseau' :

**Configuration du poste** : Indiquez dans le répertoire réseau l'accès au répertoire partagé du serveur (exemple : <u>\\serveur\Caisse\</u>) et cliquez sur le bouton tester. Si le répertoire est accepté, vous pourrez choisir le N° du poste dans la liste déroulante.

| Répertoire Réseau                                                                           | c:\donnees\caisse\                                                                                                    |  |
|---------------------------------------------------------------------------------------------|----------------------------------------------------------------------------------------------------|--|
| Tester la Validité du lien réseau                                                           |                                                                                                    |  |
|                                                                                             |                                                                                                    |  |
|                                                                                             |                                                                                                    |  |
| N° du POSTE                                                                                 | 01 : Poste N° 01 - Windows                                                                                                    |  |
| N° du POSTE<br>Nom du Poste                                                                 | 01 : Poste N° 01 - Windows                                                                                                    |  |
| N° du POSTE<br>Nom du Poste<br>Spécificité                                                  | 01 : Poste N° 01 - Windows Poste N° 01 Windows                                                                                                    |  |
| N° du POSTE<br>Nom du Poste<br>Spécificité<br>3 ) Validez les modific                       | 01 : Poste N° 01       - Windows         Poste N° 01         Windows         cations ou sortez en gardant l'ancienne configuration.                                                               |  |
| N° du POSTE<br>Nom du Poste<br>Spécificité<br>3 ) Validez les modific                       | 01 : Poste N° 01       - Windows         Poste N° 01         Windows         cations ou sortez en gardant l'ancienne configuration.                                                               |  |
| N° du POSTE<br>Nom du Poste<br>Spécificité<br>3 ) Validez les modific<br>Ne pas<br>les modi | 01 : Poste N° 01       - Windows         Poste N° 01         Windows         cations ou sortez en gardant l'ancienne configuration.         enregistrer ifications et       Valider les nouvelles |  |

Voilà votre poste réseau est connecté, il utilise les bases de données du serveur, il suffit de recommencer la procédure pour les autres postes de caisse.

Dans le menu réseau vous trouverez l'option moniteur de caisse qui vous permet de visualiser en temps réel les ventes de votre magasin sur les différentes postes. Cette option n'est à utiliser que sur le poste serveur.

Ces modules sont en pleine évolution et vous pourrez régulièrement profiter des mises à jour.

#### Installation de postes distants :

L'option poste distants permet de récupérer des caisses non connectées au réseau et de pouvoir les inclure dans l'analyse du C.A. Pour cela vous devez créer sur votre serveur des répertoires différents pour chaque caisse que vous récupérez. (Exemple : c:\Cais01, c:\cais02,...) Les données des caisses distantes devront être récupérées dans ces répertoires par la méthode que vous choisirez. Envoi par ftp, recopie de données, clés USB, envoi par mail,...

#### Paramétrage des postes distants :

Cliquez sur l'option réseau 'liaison avec postes distants' et indiquez le nom du poste (par exemple la ville et surtout le chemin d'accès du répertoire ou sont stockés les données de la caisse rapatriée.

| Gestion des Postes distants                                                                                                    |                                                |                                    |                                                                                                    |  |  |  |  |  |  |
|----------------------------------------------------------------------------------------------------|------------------------------------------------|------------------------------------|----------------------------------------------------------------------------------------------------|--|--|--|--|--|--|
| Valider l'utilis                                                                                                    | ez deux fois pour activer/Désactiver<br>caisse |                                    |                                                                                                    |  |  |  |  |  |  |
| Reference                                                                                                    | Nom de la caisse                               | Chemin d'accès                     | Ok 🔺                                                                                                    |  |  |  |  |  |  |
| D01                                                                                                    | Magasin 1t                                     | c:\caisse1\                        |                                                                                                    |  |  |  |  |  |  |
| D02                                                                                                    | C. Commercial                                  | c:\caisse2\                        | <ul> <li>Image: A start of the start of the start of</li></ul> |  |  |  |  |  |  |
| D03                                                                                                    | C. Ville                                       | c:\caisse3\                        | *                                                                                                    |  |  |  |  |  |  |
| D04                                                                                                    |                                                |                                    | *                                                                                                    |  |  |  |  |  |  |
| D05                                                                                                    |                                                |                                    | *                                                                                                    |  |  |  |  |  |  |
| D06                                                                                                    |                                                |                                    | *                                                                                                    |  |  |  |  |  |  |
| D07                                                                                                    |                                                |                                    | *                                                                                                    |  |  |  |  |  |  |
| D08                                                                                                    |                                                |                                    | *                                                                                                    |  |  |  |  |  |  |
| D09                                                                                                    |                                                |                                    | *                                                                                                    |  |  |  |  |  |  |
| D10                                                                                                    |                                                |                                    | *                                                                                                    |  |  |  |  |  |  |
| D11                                                                                                    |                                                |                                    | *                                                                                                    |  |  |  |  |  |  |
| D12                                                                                                    |                                                |                                    | *                                                                                                    |  |  |  |  |  |  |
| D13                                                                                                    |                                                |                                    | *                                                                                                    |  |  |  |  |  |  |
| D14                                                                                                    |                                                |                                    | *                                                                                                    |  |  |  |  |  |  |
| D15                                                                                                    |                                                |                                    | *                                                                                                    |  |  |  |  |  |  |
| D16                                                                                                    |                                                |                                    | <b>X</b>                                                                                                    |  |  |  |  |  |  |
| D17                                                                                                    |                                                |                                    | *                                                                                                    |  |  |  |  |  |  |
| D18                                                                                                    |                                                |                                    | *                                                                                                    |  |  |  |  |  |  |
| D19                                                                                                    |                                                |                                    | *                                                                                                    |  |  |  |  |  |  |
| D20                                                                                                    |                                                |                                    | * -                                                                                                    |  |  |  |  |  |  |
| <u>Sur le poste D</u>                                                                                                    | Sur le poste Distant :                         |                                    |                                                                                                    |  |  |  |  |  |  |
| 1) Utilisez le mo                                                                                                    | odule de sauvegarde et utilise                 | z Zipmail pour créer la sauvegarde |                                                                                                    |  |  |  |  |  |  |
| 2) Transférez le fichier tfichier.zip qui se trouve sur votre disque dur ou sur votre bureau par mail ou ftp au serveur            |                                                |                                    |                                                                                                    |  |  |  |  |  |  |
| Sur le poste Serveur :                                                                                                    |                                                |                                    |                                                                                                    |  |  |  |  |  |  |
| 1) Enregistrez le fichier tfichier.zip dans le repertoire correspond à la caisse distante. (Repertoires dans le tableau ci-dessus) |                                                |                                    |                                                                                                    |  |  |  |  |  |  |
| 2) Dézippez le fichier dans le répertoire , les données seront intégrées dans les analyses.                                        |                                                |                                    |                                                                                                    |  |  |  |  |  |  |

# Visualisation des C.A. :

En cliquant sur le choix 'Moniteur de caisse' de l'option réseau vous avez en temps réel les différentes ventes de la journée. Pour les caisses distantes c'est en fonction de l'ancienneté de la récupération des données.